## EESTI INFOTEHNOLOOGIA KOLLEDŽ

# PROGRAMMEERIMINE CSHARP KEELES Projekt

Koostajad: Tõnn Talpsepp Madis Allikmaa Marek Leinjärv Ranno Rass

Juhendaja: Mait Poska

Tallinn 2012

## **Sisukord**

| 1.1 Arendusprotsess   | 3 |
|-----------------------|---|
| 1.2 Tööjaotus         | 5 |
| 2. AFFA kasutusjuhend | 6 |
| 2.1 Tööpõhimõtted     | 6 |
| 2.1.1 Sissejuhatus    | 6 |
| 2.1.2 Sisendandmed    | 6 |
| 2.1.3 Arvutused       | 6 |
| 2.2 Kasutamine        | 7 |

## **1.1 Arendusprotsess**

#### 25.oktoober

idee arutamine

#### 28. oktoober

Wiki lehe loomine

#### 29. oktoober

Meeskonna koosolek

#### 30. oktoober

Google docs grupi loomine

#### 31. oktoober

- tööülesannete jagamine
- programmi funktsionaalsuse väljatöötamine
- otsus selle kohta mida rakendus peab tegema ja mida veel lisada

#### 1.november

vaadete prototüübi loomine

#### 2.november

analüüsi koostamine

#### 3.november

suhtarvude arvutuste esialgne versioon

#### 4.november

- analüüsi estamine
- finantsanalüüsi vaate tabel täielikult andmetega täidetud

#### 5.november

Meeskonna koosolek

#### 10.november

- valmis andmete tõmbamine lehelt Yahoo.com
- YCharts.com andmete tõmbamise toorik

#### 11.november

retsensiooni koostamine

#### 12.november

Meeskonna koosolek

#### 14. november

valmis YCharts.com formaadis exceli failide XML-i teisendamine

#### 15. november

graafikute loomise esialgne versioon

#### 16. november

valmis YCharts.com andmete sisselugemine (XLS->XML->rakendus)

#### 19.november

Meeskonna koosolek

#### 22. november

- Meeskonna koosolek
- valmis prognooside arvutaja

#### 23. november

valmis osade graafikute kuvamine

#### 24. november

- kasutajaliidese muutmine ja täiustamine
- prognooside arvutaja täiendamine

#### 25. november

- veel muutusi ja täiustusi kasutajaliideses
- valmis veel graafikute kuvasid

#### 26. november

- Meeskonna koosolek
- prognooside arvutaja täiendamine
- graafikute kuvamise täiustamine

#### 29. november

valmis sisendite arvutaja esimene versioon

#### 3.detsember

Meeskonna koosolek

#### 5. detsember

- veel muutusi ja täiustusi kasutajaliideses
- veahalduse täiustamine
- arvutuste täiendused ja parandused

#### 10.detsember

Meeskonna koosolek

#### 12. detsember

- YCharts.com tuleva sisendi salvestamine XML failidesse
- graafikute täiendused

#### 14.-16. detsember

koodi silumine

### 1.2 Tööjaotus

Tõnn Talpsepp (projekti juht):

- Tarkvara idee ja põhiprintsiibid
- Andmete sisselugemine
- Arvutuste programmeerimine

#### Madis Allikmaa

- Kasutajaliides ja disain
- Andmete sisselugemine
- Vaatemudelid

#### Ranno Rass

- Rühmatööks vajalike vahendite (google docs ja github) seadistamine
- Kasutajagrupi moodustamine
- Graafikute esitamise lahenduse väljatöötamine

#### Marek Leinjärv

- Sissekanded projekti Wiki kodulehele
- Programmi analüüs ja skemaatiline kuva
- Arvutuste programmeerimine

### 2. AFFA kasutusjuhend

### 2.1 Tööpõhimõtted

#### 2.1.1 Sissejuhatus

AFFA (Automated Financial and Fundamental Analysis) tarkvara eesmärgiks on automatiseerida USA börsiettevõtete finants- ja fundamentaalanalüüsi. Selleks arvutab tarkvara välja ligi 200 erinevat finantssuhtarvu või -näitajat ning kuvab nendest kõige olulisemaid nii tabeli kujul kui ka graafikutel. Lisaks leiab tarkvara ajaloolistest finantsandmetest automaatselt seoseid, mis võimaldab tarkvaral välja arvutada eeldused fundamentaalanalüüsiks ning kui kasutaja on neid kas korrigeerinud või heaks kiitnud, arvutab tarkvara välja teoreetilisest mudelist tuleneva ettevõtte väärtuse hinnangu diskonteeritud rahavoogude (FCFF) meetodil ning võrdleb saadud teoreetilist tulemust hetke turuhinnaga ning annab vastavalt sellele automaatselt investeerimissoovituse antud aktsia osas.

#### 2.1.2 Sisendandmed

AFFA vajab arvutuste tegemiseks sisend finantsandmeid. Andmed laaditakse kas kasutaja enda varem salvestatud standardses XML formaadis või tõmmatakse automaatselt internetist. Internetist tõmmatavatest andmetest on toetatud YCharts.com veebileht, mis nõuab registreeritud kasutajanime (tasuline). YCharts.com eelis tuleneb pikemast andmete aegreast, mis võimaldab tarkvaral täpsemini välja arvutada finantsnäitajaid ning automaatseid prognoose tulevikuks. Seega automaatselt täpsemate tulemuste saamiseks on soovitav kasutada kas pikemaid aegridu sisaldavaid XML faile või siis omada YCharts.com kasutajakontot. YCharts.com lehelt saab tarkvara andmed MS Exceli formaadis, mis töödeldakse esmalt XML formaati ja seejärel loetakse tarkvara poolt sisse.

Lisaks finantsandmetele (3 erinevat finantsaruannet), vajab tarkvara ka aktsiate ajaloolist hinnainfot (börsihindu) ning arvutuste tegemiseks ka võrdlusindeksi (S&P500) hinnainfot. Antud andmed tõmmatakse automaatselt Yahoo Finance kodulehelt. Yahoo Finance lehelt tõmmatakse ka automaatselt analüüsitava ettevõtte üldandmed nagu ettevõtte nimi, majandussektor jms info.

#### 2.1.3 Arvutused

Kokku teostab tarkvara 4 eri tüüpi arvutusi. Esmalt arvutatakse välja sisendandmete põhjal suur hulk erinevaid finantsnäitajaid (ligi 200 erinevat näitajat, mida osa kuvatakse, osa kasutatakse sisemiselt edasisteks arvutusteks). Seejärel arvutatakse sisendandmete ja leitud finantsnäitajate põhjal välja seosed ja eeldused, mis on vajalikud tuleviku finantsprognooside tegemiseks. Kasutaja saab enne lõplikku väärtuse arvutust vajadusel käsitsi neid eeldusi korrigeerida. Kolmandaks arvutatakse välja finantsprognoosid, mis lähtuvad sisendandmetest ja paika pandud eeldustest. Neljandaks leitakse finantsprognoosidest tulenevalt ettevõtte väärtuse hinnang ning võrreldakse seda hetke turuhinnaga, andes samas investeerimissoovituse.

### 2.2 Kasutamine

Kui algandmetena kasutakse XML faili, siis peab kasutaja valima, et üleval ribal "Source:" allikana oleks valitud "XML file". Kuna kasutamiseks ettenähtud XML faili formaat näeb ette, et XML fail sisaldab ka korrektset aktsia sümbolit, siis rohkem kasutaja sisestama ei pea ning peab vajutama "Browse" nuppu ning valima sobiva XML faili.

| File location: |                      |            |      | Sou   | ce:             | XML file        | •            | Browse |      |  |
|----------------|----------------------|------------|------|-------|-----------------|-----------------|--------------|--------|------|--|
| Input data     | Quarterly data       | Forecast   | 0    | harts |                 |                 |              |        |      |  |
|                | Calculate forecast   |            |      | 1 E   |                 | Field           |              | v      | alue |  |
| Group1         |                      |            |      | 1     | lame:<br>ndustr | PVC.            |              |        |      |  |
|                | Corporate tax rate   | 10.0       | %    | -     | ector           |                 |              |        |      |  |
|                | Cost of equity       | 12.0       | %    | 1     | mploy           | yees:           |              |        |      |  |
|                | Cost of debt         | 5.0        | %    | ± Ma  | del o           | utput:          |              |        |      |  |
|                | WACC                 | 7.2        | %    |       | Termin          | al Quarter Fre  | ee Cash Flow | 6      |      |  |
|                | Risk-free rate       | 2.0        | %    |       | Perpet          | uity Growth R   | ate          |        |      |  |
| N              | larket-risk premium  | 5.0        | %    |       | fermin          | ial Value       |              |        |      |  |
|                | Beta                 | 1.05       |      | OL    | tput E          | Enterprise valu | ie:          |        |      |  |
|                | Channe and the other |            |      | 1     | NACC            | 2               |              |        |      |  |
|                | analies outstanding  | U          |      |       | resen           | t value of Fre  | e Cash Flow  |        |      |  |
| Group2         |                      |            | -    | 1     | resen           | t Value of Ter  | minal Value  |        |      |  |
| (              | Growth rate forecast | 3.0        | %    |       | interp          | rise value with | hout cash    |        |      |  |
|                | Continous growth     | 2.0        | %    |       | Plus: C         | ash and Cash    | Equivalents  |        |      |  |
| Foreca         | sting method Linear  | regression |      | 1     | interp          | rise Value      |              |        |      |  |
|                | and strates former   |            | 0.00 | 1     | ess: T          | otal debt       |              |        |      |  |
|                |                      |            |      | *     | quite           | Value           |              |        |      |  |

Kui kasutaja soovib andmed tõmmata veebist, siis peaks "Source:" all valima YCharts.com ning sisestama korrektse USA börsidel kaubeldava aktsia sümboli väljale "Company ticker" ning vajutama nuppu "Retrieve data". YCharts.com andmete saamiseks avaneb dialoogaken, kus tuleb sisestada YCharts.com kasutajanimi ja parool, vastasel juhul andmete tõmbamist ei toimu ja ebaõnnestumisest antakse kasutajale teada.

| Company tick | en matt                   |              | Sources VCharls.com + Retrieve data |  |
|--------------|---------------------------|--------------|-------------------------------------|--|
| Input data   | Quarterly data            | Forecast     | Own                                 |  |
|              | Calculate Associat        |              | Field Value                         |  |
|              | Concernance in the second | -            | Name: Microsoft Corporation (MSFT)  |  |
| Group1       | Concepte tax rate.        | 28.2 %       | Industry: Application Software      |  |
|              | Contract of the state     |              | Employers II4.000                   |  |
|              | Sout of equity            | 7.2 %        |                                     |  |
|              | Cost of debt              | 5.0 %        | Model putputi                       |  |
|              | WACC                      | 6.6 %        | Terminal Quarter Free Cash Flow     |  |
|              | Rink-free rate            | 2.0 %        | Perpetuity Growth Rate              |  |
|              | Market-risk evenium       | 50.15        | Terminal Value                      |  |
|              | No.                       |              | Output Enterprise value:            |  |
|              | 0eta                      | 1.04         | WACC                                |  |
|              | Shares outstanding        | 8422         | Present value of Free Cash Flow     |  |
| General .    |                           |              | Present Value of Terminal Value     |  |
| 10110        | Growth rate forecast      | 9.1 %        | Enterprise value without cash       |  |
|              | Continous growth          | 2.0 %        | Plus Cash and Cash Equivalents      |  |
| <u></u>      | 100                       |              | Enterprise Value                    |  |
| 1919         | casing method Linear      | regression • | Less Total debt                     |  |
| Group3       |                           |              | Equity Value                        |  |
| 2000         | All costs / Revenue       | 647.74       | Outstanding shares                  |  |
|              | EBITDA margin             | 20.7 %       | Current share price                 |  |
|              | enteriation / Recention   | 00.4         | Model share price                   |  |
|              | and a second second       |              |                                     |  |
|              | ESIT margin               | 20.7 %       |                                     |  |
| Group4       |                           |              |                                     |  |
| 1996         | Assets / Revenue          | 590.1 %      |                                     |  |
|              | Liabilities / Revenue     | 268.1 %      |                                     |  |
| C.           | vent Assets / Revenue     | 299.2 %      |                                     |  |
|              |                           |              |                                     |  |
| Correc       | n Lapines / Revenue       | 1328 2       |                                     |  |

Kui andmed on tõmmatud, teavitatakse kasutajat andmete tõmbamise õnnestumisest akna allribal. Peale tõmbamist on tõmmatud andmed ning nende põhjal välja arvutatud finantssuhtarvud nähtavad kaardil "Quaterly data". Seal on andmed kuvatud kvartali kaupa, välja on arvutatud aastased muudud.

| ompany licker:            | mift           |            |          | Source     | e YON   | ettucom    | - 1       | Retrieve date |        |           |       |           |          |            |          |            |        |          |
|---------------------------|----------------|------------|----------|------------|---------|------------|-----------|---------------|--------|-----------|-------|-----------|----------|------------|----------|------------|--------|----------|
| Incuit data               | Quartechi data | 10 Your    | 112/12/1 | Own        |         |            |           |               | 7      |           |       |           |          |            |          |            |        |          |
| and allow it water of the | Service and    | 10.09.2012 |          | 30.06.2012 |         | 32 03 2012 |           | 31.12.2011    |        | 30.093011 |       | 30.062011 | <i>1</i> | 31.03.2011 | N        | 31 12 2010 |        | 30.09.20 |
|                           | Ence           | 39.57      |          | 30.14      | .16%    | 11 58      | 25.1%     | 25.25         | 5.16   | 24/02     | .176  | 24.04     | 314      | 34.10      | .3 51    | 26.44      | 14.7%  | 23       |
|                           | Personal       | 16008      | .7.9%    | 18050      | 4.0%    | 17457      | 6.0%      | 20895         | 47%    | 17873     | 7 3%  | 17367     | 8.3%     | 16428      | 13.9%    | 10053      | 4.0%   | 16       |
| Ĉ.                        | et Of Revenue  | 4168       | 10.4%    | 4143       | 12 26   | 3053       | 1.4%      | 5638          | 167%   | \$773     | 20.3% | 3708      | 17.0%    | 3807       | 41.5%    | 4833       | 33.74  | 3        |
|                           | Gross Brolit   | 11840      | -12.0%   | 13896      | 1.7%    | 12455      | 7.4%      | 15247         | 0.8%   | 13505     | 415   | 13650     | 2.14     | 12531      | 6.7%     | 15120      | .1.8%  | 13/      |
| Groe                      | Profit Margin  | 74.0%      |          | 76.9%      | 1000    | 77.5%      |           | 73.0%         | -      | 78.3%     | - 100 | 78.6%     | 0.000    | 76.3%      | -        | 75.8%      |        | 80       |
|                           | Rd Expense     | 3465       | 165      | 2594       | 8.4%    | 2517       | 10.9%     | 2371          | 855    | 2329      | #1%   | 2191      | 18%      | 2269       | 22%      | 2185       | \$1%   | 2        |
| ellino General A          | dmin Experse   | 4072       | 0.2%     | 4917       | -3.5%   | 4554       | 0.2%      | 4882          | 2.3%   | 4063      | 8.5%  | 5095      | 11.0%    | 4553       | 45%      | 4770       | -0.7%  | 3        |
| Depreciation              | Amortization   | 0000       |          |            |         |            |           |               |        |           |       |           |          |            | 2.1.24/1 |            |        |          |
| Öpe                       | rating Income  | 5308       | -26.3%   | 192        | -96.9%  | 6374       | 11.6%     | 1994          | -215   | 7203      | 1.2%  | 8171      | 415      | 5709       | 10.4%    | \$165      | -41%   | 7        |
| Ope                       | cating Margin  | 33.7%      |          | 115        | 10000   | 36.6%      | Contract. | 38,3%         | -      | 41.5%     | -     | 35.3%     | 1        | 34.8%      | 0696     | 40.9%      |        | - 43     |
| Non Ope                   | rating Shopme  | 226        | 119,4%   | 167        | 12,8%   | -11        | 103,5%    | 245           | -25.2% | 103       | -9,6% | 148       | 57,4%    | 316        | 88,1%    | 332        | -10.3% |          |
|                           | Pretax Income  | \$534      | -243%    | 359        | -94.3%  | 6353       | 5,6%      | 8239          | -3.0%  | 7306      | 11%   | 6319      | 4.9%     | 6025       | 12.8%    | 5497       | -43%   | 77       |
| come Before D             | sc Operations  | 4400       | -22.2%   | -492       | -208,4% | 5108       | -2,4%     | 6624          | -0,2%  | 5738      | 6.1%  | 5674      | 30,0%    | 3232       | 30,6%    | 6634       | -0,4%  | 54       |
|                           | Ebitda         | 3398       | -18.5%   | -1343      | -124.7% | 3853       | -13,2%    | 5009          | 5.0%   | 4170      | 16.2% | 5429      | 80,2%    | 4439       | 66,2%    | 4771       | 7,4%   | 35       |
|                           | Ebitde Margin  | 15,1%      |          | 15.9%      |         | 25,3%      |           | 26,4%         |        | 26,4%     |       | 28.1%     |          | 23,0%      |          | 21.1%      |        | 20.5     |
|                           | Ebt            | 3398       | -18.5%   | -1343      | -1247%  | 3853       | -13,2%    | 5009          | 5,0%   | 4170      | 16,2% | 5429      | 80,2%    | 4439       | 66,2%    | 4971       | 7,4%   | 35       |
|                           | Ebit Margin    | 21,2%      |          | -7,4%      |         | 22,15      |           | 24,0%         |        | 24.0%     |       | 31,3%     |          | 27,0%      |          | 23,9%      |        | 22.      |
|                           | Net Income     | 4466       | -22.2%   | -492       | -108.4% | 5108       | -2,4%     | 6624          | -0.2%  | 5738      | 6,1%  | 5874      | 30,0%    | 5232       | 30,6%    | 6634       | -0,4%  | 54       |
|                           | Profit Mergin  | 27,9%      |          | -2.7%      |         | 29,3%      |           | 31,7%         |        | 33,0%     |       | 33,8%     |          | 31,8%      |          | 33,2%      |        | 33,      |
|                           | Eps Basic      | 0,53       | -22,1%   | -0,06      | -108.6% | 0,61       | -1,6%     | 0,79          | 1.3%   | 0,68      | 7,9%  | 0,70      | 34,6%    | 0,62       | 34,8%    | 0,78       | 4,0%   | 0        |
|                           | Eps Diluted    | 0,53       | -22,1%   | -0,06      | -108,7% | 0,60       | -1,6%     | 0,78          | 1,3%   | 0.58      | 9,7%  | 0;69      | 35,3%    | 0,61       | 35,6%    | 0,77       | 4,1%   | 0        |
| Cash Co                   | wersion Cycle  | 18         |          | B          |         | В          |           | 20            |        | 14        |       | -3        |          | -4         |          | 0          |        |          |
| Days Inventor             | y Outstanding  | 30         |          | 28         |         | 32         |           | 29            |        | -44       |       | 30        |          | 23         |          | 20         |        |          |
| Days Sale                 | s Outstanding  | 73         |          | 68         |         | 65         |           | 52            |        | 05        |       | 60        |          | 64         |          | 52         |        |          |
| Days Payabl               | e Outstanding  |            |          | 88         |         | 89         |           | 62            |        | 96        |       |           |          | 90         |          | 71         |        |          |
| Cash Short Ten            | n investments  | 66644      | 16.1%    | 63040      | 19,5%   | 59529      | 18,7%     | 51736         | 25,4%  | 57403     | 30,0% | 52772     | 43,4%    | 50150      | 26,4%    | 41252      | 14,3%  | 443      |
|                           | Cash Prc       | 54,7%      |          | 52,0%      |         | 30,4%      |           | 46,1%         |        | 53,4%     |       | 48.5%     |          | 50,3%      |          | 44,7%      |        | 41.      |
|                           | Receivables    | 9671       | -2,6%    | 15780      | 5,2%    | 10961      | 9,2%      | 13643         | 6,0%   | 10153     | 5,3%  | 34967     | 15,2%    | 10033      | 9,8%     | 12874      | 15,0%  | 96       |
|                           | Inventory      | 1624       | -28,5%   | 1137       | +17.1%  | 1412       | \$3,7%    | 1351          | 56,9%  | 2270      | 82,8% | 1372      | 85,4%    | 1056       | 110,8%   | 851        | 46,2%  | 13       |
| W                         | orking Capital | 52649      | 5.9%     | \$2396     | 13,5%   | 50690      | 20,1%     | 47140         | 33,3%  | 49728     | 47,5% | 46544     | 56,3%    | 42221      | 50,3%    | 35372      | 32,1%  | 337      |
| Total                     | Current Assets | 84051      | 11,7%    | 85084      | 13,6%   | 76860      | 16,0%     | 72513         | 21,5%  | 75271     | 26,3% | 74918     | 34,6%    | 66263      | 21,5%    | 59684      | 13,7%  | 505      |
|                           | Current Pro    | 69.0%      |          | 70,2%      |         | 65,1%      |           | 64,6%         |        | 70.1%     |       | 68,9%     |          | 66,4%      |          | 64,7%      |        | 65,      |
| Net Property Pla          | int Equipment  | 8329       | 3,7%     | 8269       | 1.3%    | 8225       | 3,2%      | 8010          | 2,7%   | 8033      | 3,4%  | 8162      | 7,0%     | 7969       | 8,1%     | 7799       | 5,4%   | 77       |
| Long Ten                  | n Investments  | 10038      |          | 9776       |         | 9058       |           | 7550          |        | 8578      |       | 10865     |          | 10748      |          | 10022      |        | 92       |
|                           |                |            |          |            |         |            |           |               |        |           |       |           |          |            |          |            |        | *        |

Lisaks on peale andmete tõmbamist võimalik andmeid graafikutena ka visualiseerida, valides "Charts" kaardil huvipakkuva näitaja ja vajutades vastavat nuppu. Graafikud on teatud määral kasutaja eelistustest lähtuvalt kohandatavad (saab valida, kas graafikul näidata rohkem või vähem andmeid).

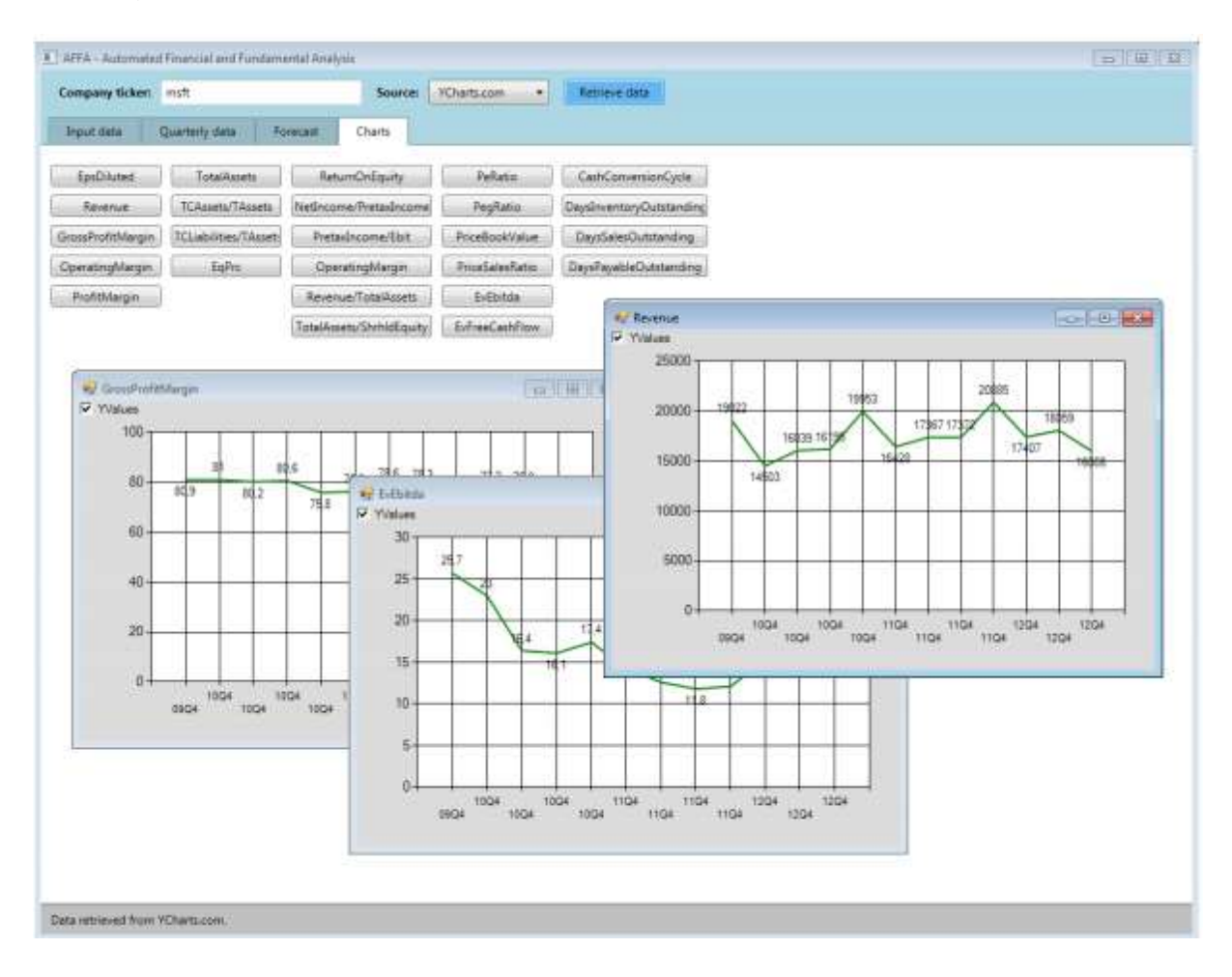

Peale andmete tõmbamist/sisselugemist aktiveerub "Input data" kaardil ka nupp "Calculate forecast", mis võimaldab välja arvutada tulevikuprognoosid ning nendest tulenevalt ettevõtte väärtuse ja investeerimissoovituse.

| Company ticl | een: mith                      |              | Smarae VChartscom • Retrieve data                    |  |
|--------------|--------------------------------|--------------|------------------------------------------------------|--|
| Input data   | Quarterly date                 | Forecast     | Outs                                                 |  |
|              | Calculate torecast             |              | Field Value Value Name: Microsoft Corporation (MSFT) |  |
| Głovpi —     | Corporate tax rate             | 38.3 %       | Industry: Application Software<br>Sector Technology  |  |
|              | Cost of equity<br>Cost of debt | 7.2 %        | timployees 94,000<br>Model subout                    |  |
|              | WACC                           | 66 %         | Terminal Quarter Free Cash Flow                      |  |
|              | Eith-free rate                 | 20.5         | Perpetuity Growth Rate                               |  |
|              | Market, sick merricon          | 50.5         | Terminal Value                                       |  |
|              | Eats                           | 1.04         | Output Enterprise value:                             |  |
|              | Shares outstanding             | 8422         | WACC                                                 |  |
|              |                                |              | Present value of Free Cash Row                       |  |
| Sroup2       | Growth rate forecast           | 01 %         | Present value or reminia value                       |  |
|              | Continue roceant               | 20.8         | Plus Cash and Cash Engineerits                       |  |
| 233          | Continuar grawar               | 20 4         | Enterprise Value                                     |  |
| For          | ecasting method [ Linear       | regression * | Less Total debt                                      |  |
| [mm]         |                                |              | Equity Value                                         |  |
|              | All costs / Revenue            | 54.7 %       | Outstanding shares                                   |  |
|              | EEITOA margin                  | 20.7 %       | Current share price                                  |  |
| â            | Depreciation / Revenue         | 0.0 %        | Model share price                                    |  |
|              | LBIT margin                    | 20.7 %       |                                                      |  |
| in a         |                                |              |                                                      |  |
| 2.0          | Assets / Revenue               | 590.1 %      |                                                      |  |
|              | Liabilities / Revenue          | 268.1 %      |                                                      |  |
| 0            | ment Assets / Revenue          | 393.2 %      |                                                      |  |
| Curre        | nt Liabilities / Revenue       | 155.8 %      |                                                      |  |

Peale andmete sisselugemist uuendab programm automaatselt "Input data" kaardil vasakus osas grupeeritud mudeli eelduste andmeid. Enne kui "Calculate forecast" nuppu vajutada, peaks ettevõtete analüüsi analüütik üle vaatama eelduste väljadele ilmunud numbrid ja neid vajadusel korrigeerima, sest programm ei suuda alati anda intelligentset prognoosi selle kohta, milliseid eeldusi oleks analüüsitava ettevõtte juures mõistlik kasutada. Tasub tähele panna, et esimese grupis toodud eeldustest muudavad prognoose vaid "Corporate tax rate", "WACC" ning "Shares outstanding" ning ülejäänud väljad on toodud vaid informatiivsetena, kuna need mõjutavad nimetatud kolme näitaja väljaarvutamist. Neljandas grupis toodud väljad mõjutavad lõpptulemust vaid siis, kui meetodiks on valitud "Average margins" ning kui antud meetod on üldse analüüsitava ettevõtte puhul rakendatav.

"Calculate forecast" nupule vajutuse järel antakse kasutajale teada, et toimub arvutamine ning selle käigus täidetakse kaardil "Forecast" järgneva 5 aasta tulevikuprognoosid (kuvatakse samu rahavoogude näitajaid ka mineviku kohta)

| Input data Quarterly 30.09.2 | 1414 Fores     | zst Ch      | ans        |            |            |            |            |            |            |            |            |            |            |            |
|------------------------------|----------------|-------------|------------|------------|------------|------------|------------|------------|------------|------------|------------|------------|------------|------------|
| 30.09.2                      | 017 30.06.2017 | 10.01.00.01 |            |            |            |            |            |            |            |            |            |            |            |            |
|                              |                | 30103/2011  | 30.12.2016 | 30,09,2016 | 38.06.2016 | 30.03.2016 | 30.12.2015 | 30.09.2015 | 30.06.2015 | 30.03.2015 | 30.12.2014 | 30.09.2014 | 30.06.2014 | 30.03.2014 |
| Revenue 24                   | 718 27885      | 25878       | 32248      | 22661      | 25564      | 24643      | 29564      | 20775      | 23437      | 22590      | 27104      | 19046      | 21485      | 20713      |
| Revenue Growth 9             | 1% 9,1%        | 9,2%        | 9,1%       | 9,1%       | 9.1%       | 9.1%       | 9,1%       | 9,3%       | 9,1%       | 9,3%       | 9.1%       | 9,1%       | 9,1%       | 9,1%       |
| All Costs ex ITDA 12         | 271 11828      | 14191       | 9972       | 11,250     | 10843      | 13010      | 9142       | 10315      | 3941       | 11927      | 8381       | 9455       | 9154       | 10935      |
| EBITTDA 5                    | 782 5571       | 6687        | 4699       | 9301       | 5109       | 6130       | 4306       | 4859       | 4684       | 5620       | 3949       | 4455       | 4294       | 5152       |
| Depreciation                 | 0 0            | 0           | G          | 0          | 0          | 0          | 0          | 0          | 0          | 0          | 0          | 0          | 0          |            |
| EBIT 5                       | 782 5573       | 6687        | 4699       | 9301       | 5109       | 6130       | 4308       | 4850       | 4684       | 5620       | 3949       | 4455       | 4294       | 5152       |
| Tax Rate: 38                 | 3% 38,3%       | 38,3%       | 38,3%      | 38,3%      | 38,3%      | 38,3%      | 38,3%      | 38,3%      | 38,3%      | 38,3%      | 38,3%      | 38,3%      | 38,3%      | 38,3%      |
| EBIAT 3                      | 568 3430       | 4127        | 2900       | 3271       | 3153       | 3783       | 2658       | 2999       | 2891       | 3468       | 2437       | 2749       | 2650       | 3180       |
| Capes                        | 0 0            | 0           | 0          | 0          | . 0        | ¢          | 0          | 0          | 0          | 0          | 0          | 0          | 0          | 1          |
| iet working-capital          | 302 -96        | 511         | 913        | 276        | -88        | 469        | -837       | 253        | -81        | 430        | -767       | 232        | -74        | 394        |
| FCH 3                        | 267 3535       | 3615        | 3813       | 2995       | 3341       | 3314       | 3495       | 2746       | 2971       | 3038       | 3204       | 2517       | 2734       | 2786       |
| 14                           |                |             | 197        |            |            | 11         |            |            |            |            |            |            |            |            |

Data retrieved from VCharts.com

Prognoosidest tulenevalt leitakse ettevõtte väärtuse hinnang ning täidetakse väärtuse hinnangu ja selle vahetulemustega "Input data" kaardil paremal osas asuvad väljad " Modle output" all. Kasutaja saab vajadusel korrata tulevikuprognooside ja väärtuste arvutusi, muutes eelduste osas näitajaid.

| ompany tick | er; mitt              |            | Source: YCharts.com • Retreve data |       |
|-------------|-----------------------|------------|------------------------------------|-------|
| input data  | Quarterly data        | Forecast   | Dats                               |       |
|             | Calculate forecast    |            | Field Value                        |       |
| -<br>       |                       |            | Name Microsoft Corporation (MSFT)  |       |
| 3-Dub1      | Corporate tax rate    | 38.3 %     | Sector Technology                  |       |
|             | Cost of equity        | 72.5       | Employees 94,000                   |       |
|             | Course with starting  | 10.8       |                                    |       |
|             | Cont of dept          | 342 14     | Model output                       |       |
|             | WACC                  | 6.6 %      | Terminal Quarter Free Cash Flow    | 1041  |
|             | Risk-tree rate        | 20 %       | Perpetudy Growth flate             | 20    |
|             | Market-risk premium   | 50 %       | Terminal Value                     | 432   |
|             | Beta                  | 1.04       | Output Enterprise value            |       |
|             | Shares outstanding    | 8422       | WACC                               | 6.6   |
|             |                       |            | Present value of free Cash Flow    | 14389 |
| Group2      | Warran warrange       |            | Present Value of Terminal Value    | 214   |
|             | Growin rate rolecast  | AT 26      | Enterprise value without cash      | 14613 |
|             | Continous growth      | 20 %       | Prus Caln and Caln Equivalents     | 2004  |
| Fore        | casting method Linear | regression | Less Total daht                    | 1104  |
|             |                       |            | Fault Value                        | 20082 |
| Sibrbs      | All costs / Revenue   | 64.7 %     | Outstanding shares                 | 842   |
|             | EBITOA martin         | 20.7 %     | Current share price                | 2     |
|             |                       | 10.0 ml    | Model share price                  | 2     |
| 5           | epreciation / nevenue | 0.0 %      |                                    | 74    |
|             | EBIT margin           | 20.7 %     |                                    | HO    |
| Smup4       |                       |            |                                    |       |
|             | Assets / Revenue      | 590.1 %    |                                    |       |
|             | Liabilities / Revenue | 268.1 %    |                                    |       |
| Cu          | ment Asiets / Revenue | 393.2 %    |                                    |       |
| Curre       | t Loblities / Revenue | 155.8      |                                    |       |
| - valie     |                       | 100m 10    |                                    |       |